# User manual

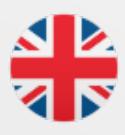

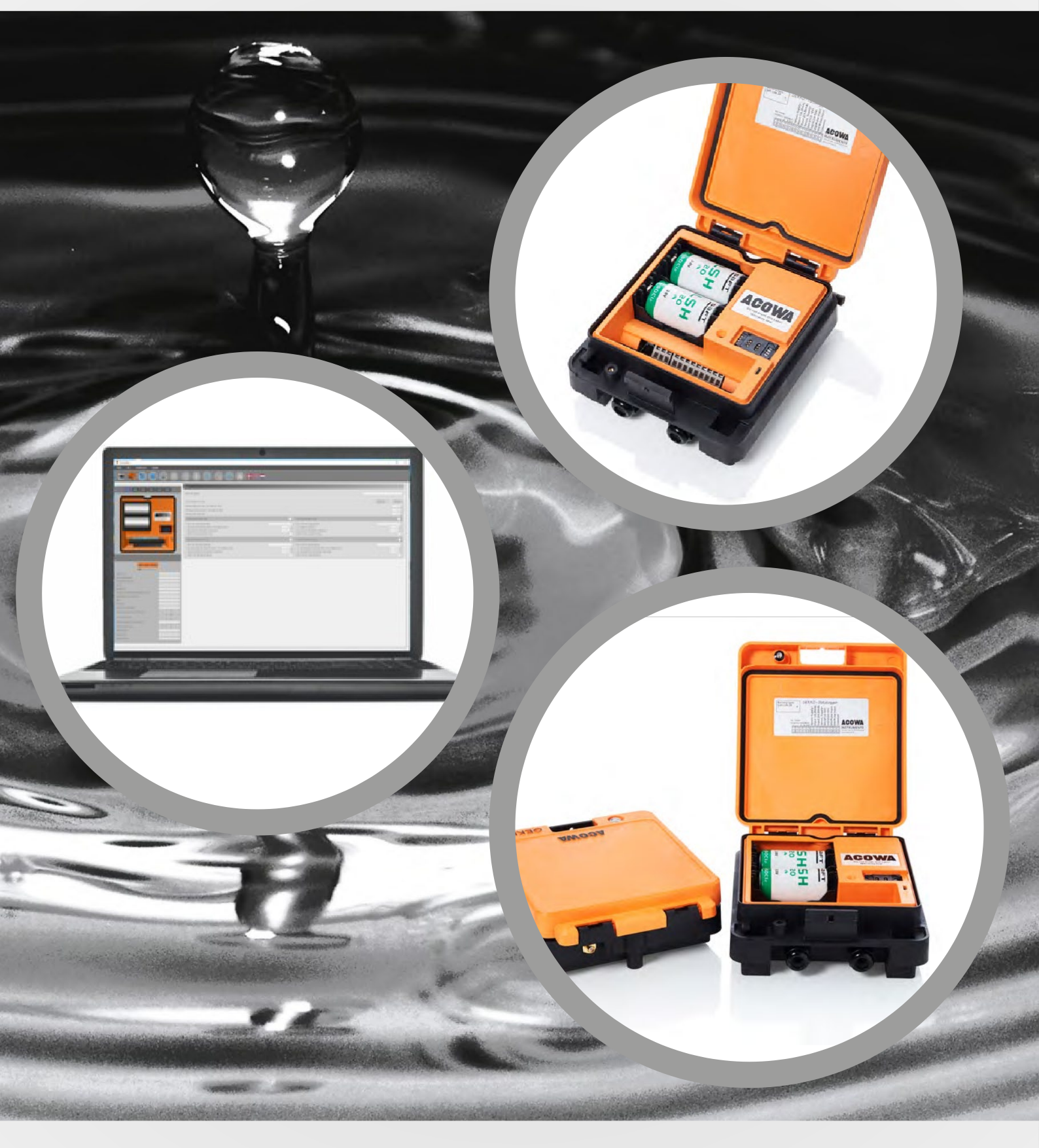

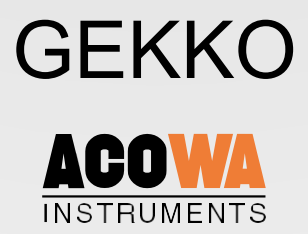

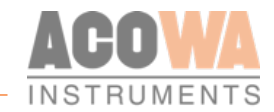

# User manual

GEKKO datalogger / AcowaZoo

122021

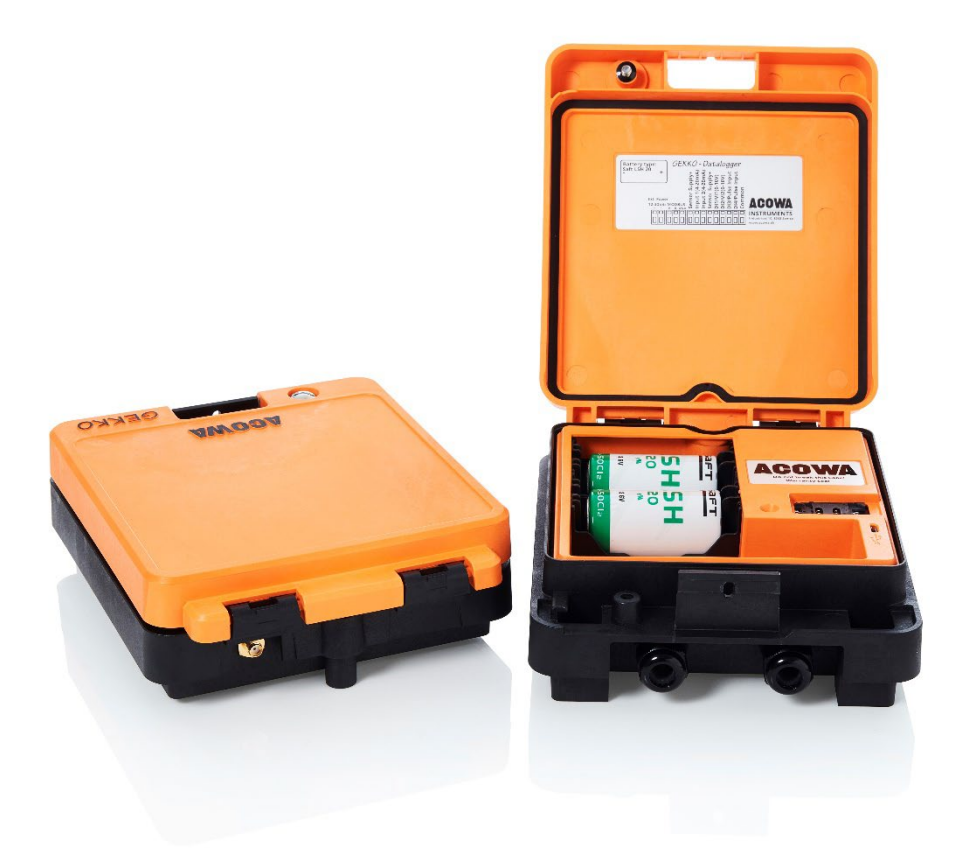

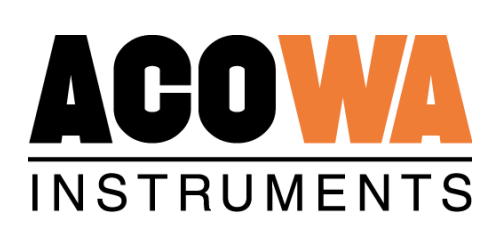

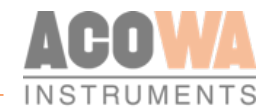

# Table of content

### Content

| GEKKO datalogger                               | 4  |
|------------------------------------------------|----|
| About GEKKO                                    | 4  |
| AcowaCore                                      | 4  |
| About AcowaCore                                | 4  |
| Installation                                   | 5  |
| Power supply                                   | 5  |
| Psychical measurements                         | 5  |
| Installation environments                      | 5  |
| Build-in power supply                          | 5  |
| Analog output                                  | 5  |
| Digital inputs with the option of 0-10V analog | 5  |
| Operation                                      | 7  |
| Overview                                       | 7  |
| AcowaZoo                                       |    |
| Connecting to a PC                             |    |
| USB connection                                 |    |
| AcowaZoo Installation                          |    |
| Driver installation                            |    |
| Program installation                           | 8  |
| Setup                                          |    |
| AcowaZoo user interface                        | 10 |
| Overview                                       | 10 |
| Function buttons                               |    |
| Function menu                                  |    |
| Settings selection                             |    |
| GEKKO details                                  |    |
| Logs - Settings                                | 15 |
| Input and output Settings                      | 16 |
| Analog Inputs (Al1 and Al2)                    | 16 |
| Digital Input (I1-I4)                          | 17 |
| Connection with AcowaCore                      | 19 |
| Device settings / advanced settings            | 22 |
| Reports and alarms:                            | 22 |
| Reverse Comm (Rarely used):                    | 22 |

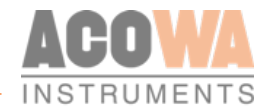

| Modem Setup:                           |    |
|----------------------------------------|----|
| Show Status                            |    |
| Online status                          |    |
| Graphical and schematic view           | 25 |
| Register list AcowaCore "quick-guide"  |    |
| Analog                                 |    |
| Analog                                 |    |
| Input                                  |    |
| Log input                              |    |
| Counters                               |    |
| System information                     |    |
| Time / Date stamping for data exchange |    |
|                                        |    |

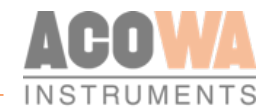

# GEKKO datalogger

### About **GEKKO**

GEKKO datalogger has a robust industrial design.

GEKKO is designed for use in wastewater and water supply applications and can, by means of external equipment, be used for H2S detection, level measurement, overflow recordings and the recording of rainfall events.

GEKKO can communicate via standard MODBUS TCP/IP, SMS commands or SigFox IOT protocol. Communication is via the built-in 4G or SigFox modem on its own PCB board. This allows for upgrading the communication platform to future communication forms without replacing the entire data logger.

GEKKO has a USB interface for programming and downloading of data. GEKKO can gather and log various types of data.

GEKKO is a Danish developed and produced product, and comply with all specifications for electronics components, for installation in harsh environments.

### AcowaCore

### About AcowaCore

AcowaCore is a data processing program, used to collect data from both our SigFox based FireFly and our 4G and SigFox based GEKKO data loggers, and transform it into a standard ModBus protocol. This data can hereby be returned directly to the user's own SCADA system, without any need for specified driver configuration.

As something quite unique, AcowaCore can process event-based logging from our GEKKO datalogger and return this data in a standard ModBus format that can be used in all SCADA systems. At the same time, AcowaCore allows all data on stormflow installations, profiles and conditions to be processed directly in AcowaCore. Therefore, the user only needs to make changes in the AcowaCore and not in the device itself.

What makes AcowaCore truly unique is the visualization platform AcowaDash. AcowaDash enables a custom interface that is intuitive and easy to understand. The individual users can be divided into different levels, so everyone is comfortable using AcowaDash.

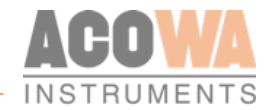

# Installation

#### Power supply

GEKKO must be connected to a supply voltage according to the specifications below

#### **Psychical measurements**

For installation of the GEKKO, the following specifications may be required.

| Dimensions                | L=186mm, W=156mm, H= 60mm |
|---------------------------|---------------------------|
| Weight                    | 620g without batteries    |
| Cable connections         | 0.5–2,5 mm <sup>2</sup>   |
| Vibrations (sinus shaped) | 10-500Hz, 1G              |
| Free fall drop            | 30 cm                     |
| Enclosure class           | IP 67                     |

#### Installation environments

| Humidity                    | 10% - 95% non-condensing air.                 |
|-----------------------------|-----------------------------------------------|
| Operation temperature       | -20°C til +50°C                               |
| Storage temperature         | -20°C til +60°C                               |
| Maximum operation elevation | Maximum of 2000m above sea level              |
| Start-up time total         | 20-120 seconds (depending on the GSM network) |

#### Build-in power supply

GEKKO has an internal power supply designed for supplying sensors and input and output signals. Power supply output + V:

| Output voltage | 15V DC    |
|----------------|-----------|
| Output current | Max 100mA |
| Tolerance      | + / - 20% |

#### Analog output

GEKKO is designed with two analog inputs 0-20 mA / 4-20 mA.

| Numbers of analog mA inputs | 2                 |
|-----------------------------|-------------------|
| Electrically isolated       | No                |
| Measuring range             | 0 / 4–20mA        |
| Input impedance             | Approx. 100 Ω     |
| Measuring accuracy          | +/- 1% of FS      |
| Signal area                 | 0-24mA / 0–30V DC |
| Signal frequence            | Maximum of 100 Hz |
| Kabel / signal lenght       | Maximum of 30m    |

#### Digital inputs with the option of 0-10V analog

GEKKO is designed with 4 digital inputs of which 2 can be selected as 0-10V analog voltage inputs.

| Numbers of digital inputs | 2 active low / 2 active high             |
|---------------------------|------------------------------------------|
| Electrically isolated     | No                                       |
| Digital signal            | Low < 1V / < 2,5mA<br>High > 12V / > 4mA |
| Analog measuring range    | 0-10V DC                                 |

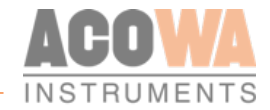

| Analog signal impedance  | Approx. 20KΩ      |
|--------------------------|-------------------|
| Measuring accuracy       | +/- 1% of FS      |
| Signal range (min / max) | 0–30V DC          |
| Signal frequency         | Maximum of 100 Hz |
| Cable / signal length    | Maximum of 30m    |

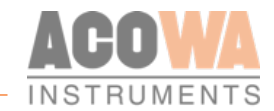

# Operation

#### Overview

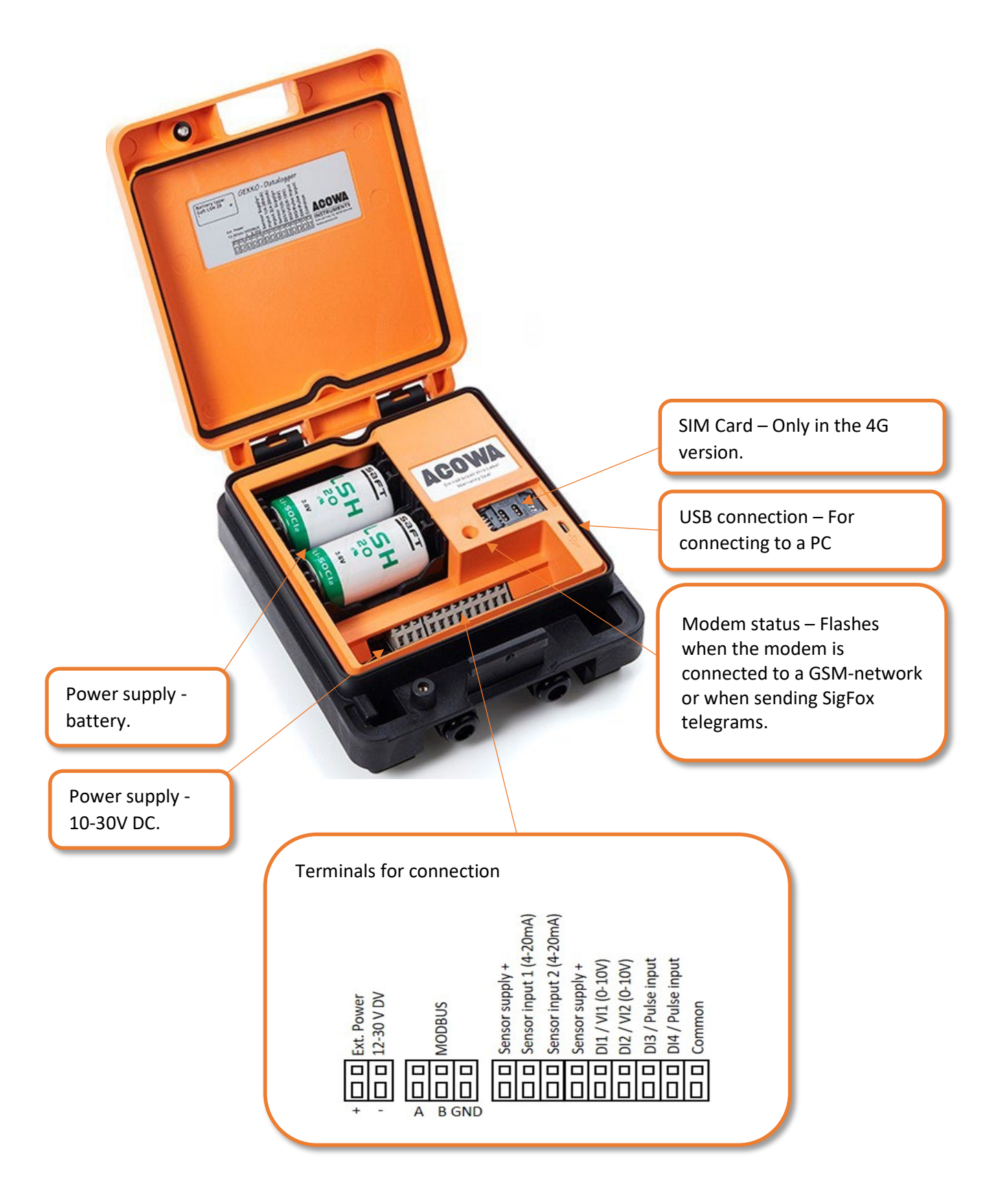

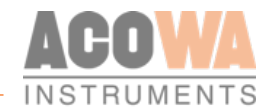

# AcowaZoo

### Connecting to a PC

#### **USB** connection

GEKKO connects to the PC via a Micro-USB connector on the side of the device. The AcowaZoo will then connect to the device for configuration. When the AcowaZoo program starts, it will continuously try to establish contact with a GEKKO device via USB connection.

## AcowaZoo Installation

#### **Driver installation**

Before installing AcowaZoo on a computer running Windows 7 or Windows 8, an additional driver file for communication via the USB port must be installed.

Right-click on the file "fsl\_ucwxp.inf" and select "install". Windows will ask for permission to install. The file is located in the "driver" folder under the " AcowaZoo" folder.

#### **Program installation**

AcowaZoo can be installed on computers running Windows 7, 8, or 10 or newer. Run the program "AcowaZooSetup.exe" ("AcowaZooSetup\_32bit.exe" on 32-bit operating systems) and follow the on-screen instructions:

| 😼 Setup - AcowaZoo 1.0.1.0 — 🗌 🗙                                                                                                    |                                                                              |
|----------------------------------------------------------------------------------------------------|------------------------------------------------------------------------------|
| Select Additional Tasks<br>Which additional tasks should be performed?                                                                                                    |                                                                              |
| Select the additional tasks you would like Setup to perform while installing AcowaZoo, then click Next.                                                                                 |                                                                              |
| Additional shortcuts:                                                                                                    |                                                                              |
| Create a desktop shortcut                                                                                                    | Choose if you want to create a desktop shortcut<br>Then choose <i>"Next"</i> |
| Next > Cancel                                                                                                    |                                                                              |
| jg9     Setup - AcowaZoo 1.0.1.0     —     —     ×       Ready to Install       Setup is now ready to begin installing AcowaZoo on your computer.                                       |                                                                              |
| Click Install to continue with the installation, or click Back if you want to review or change any settings. Additional short tasks: Additional short tasks: Create a desktop short cut | Choose <i>"Install"</i>                                                      |

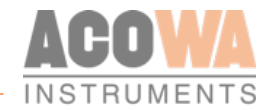

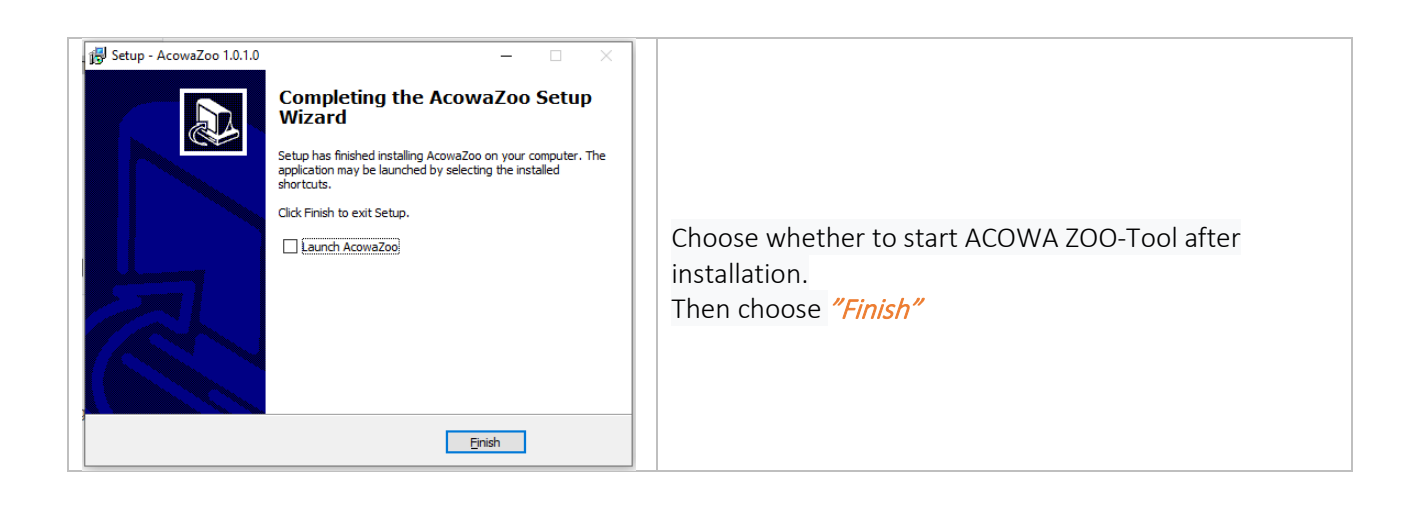

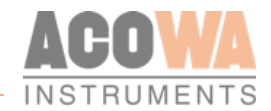

# Setup

# AcowaZoo user interface

#### Overview

| Function buttons (page 9)                                                                                                    |                                                                                                    |                                                                                                    |                                                     |
|----------------------------------------------------------------------------------------------------|----------------------------------------------------------------------------------------------------|----------------------------------------------------------------------------------------------------|-----------------------------------------------------|
| Settings *****                                                                                                    | AL 1<br>Sgnal Label                                                                                                    |                                                                                                    |                                                     |
| selection                                                                                                    | 0-20 mA or 4-20 mA<br>Memum scaling (eg: 5m scaled 500)<br>Maximum scaling (eg: 5m scaled 500)<br>Start-up time in seconds         |                                                                                                    | (0/20 mA)     (4/20 mA)     (30 注     (5 注     (5 注 |
| (page 10)                                                                                                    | Hgh limit in use<br>Hgh Limit Labed<br>Hgh limit set pont (eg: 0.5m scaled 50)<br>Hgh limit delay in secs.<br>Hgh limit slarm call | Low Imit in use           AI HGH         Low Limit Label           90 ±         Low limit step not           5 ±         Low limit days necs.           Low limit days necal         Low limit days necal                                                                                              | At LOW<br>5 - ±<br>5 - ±                            |
|                                                                                                    | Input settings                                                                                                    | Low alarm limit in use           0.1           0.2           0.2           0.2           Low alarm limit set point           Low alarm limit set point           Low alarm limit set point           Low alarm limit set point           Low alarm limit set point           Low alarm limit set point | 0 +<br>0 +                                          |
| Logs - Settings Celkia Connected via USB on port: DME1: 862632040136401                                                                                                    | (page 11)                                                                                                    |                                                                                                    |                                                     |
| Concentration Concentration Co                                                                                                    |                                                                                                    |                                                                                                    |                                                     |
| APP meauliness. 30<br>APP meauliness. 30<br>Interprise 111)<br>Transformage 111)<br>Transformage 110<br>Official meauliness. 30<br>Interprise 10<br>Official meauliness. 30<br>Interprise 10<br>Interprise 10<br>Interprise 10<br>Interpr |                                                                                                    |                                                                                                    |                                                     |
| UIC of locatione<br>Assigned IP endoless (from ISP)<br>SIM card PIN enabled<br>SIM card PIN enabled<br>O                                                                                                    |                                                                                                    |                                                                                                    |                                                     |
| Password                                                                                                    |                                                                                                    |                                                                                                    |                                                     |

#### **Function buttons**

Functions associated with writing and reading from GEKKO og disk.

|            | Open Local Config File<br>Load configuration from hard drive, USB drive, etc. |
|------------|-------------------------------------------------------------------------------|
| $\bigcirc$ | Save Local Config File<br>Save configuration on hard drive, USB drive, etc.   |
| 1          | Load Default Configuration<br>Select and load a typical GEKKO configuration   |
| Þ          | Backup function<br>Mirrors the counters etc. in the GEKKO                     |

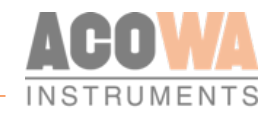

|          | Load Config from Device.<br>Load settings from the connected GEKKO device.                                                                                                    |
|----------|----------------------------------------------------------------------------------------------------|
| J        | Write Config to Device.<br>Writes the current settings to the connected GEKKO device                                                                                             |
| Ôô       | Device settings<br>Advanced settings. (Further description on page page 13.)                                                                                                    |
| ~        | Show status.<br>Supervision and status bits. (Further description on page 14.)                                                                                                   |
|          | Toggle Graphical and Schematic view<br>Toggle between displaying graphical menu settings and displaying schematic settings<br>(overview of ModBus registers in the GEKKO device) |
| <i>~</i> | New AcowaZoo version available.<br>Update AcowaZoo firmware (Is only shown when a newer version is available)                                                                    |
| ₽₩⊖₽     | Language Options<br>Select application language.                                                                                                    |

#### Function menu

#### Files

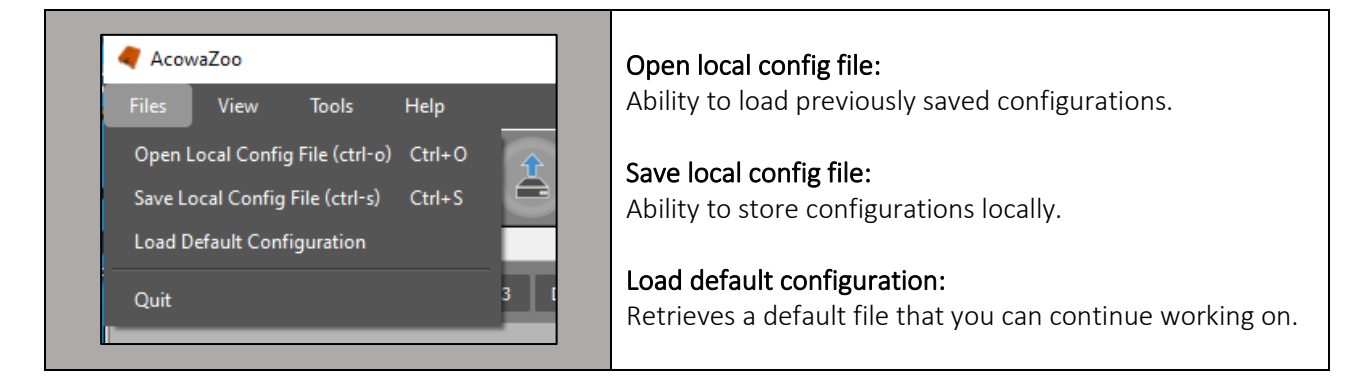

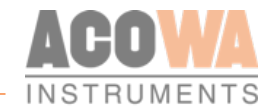

#### View

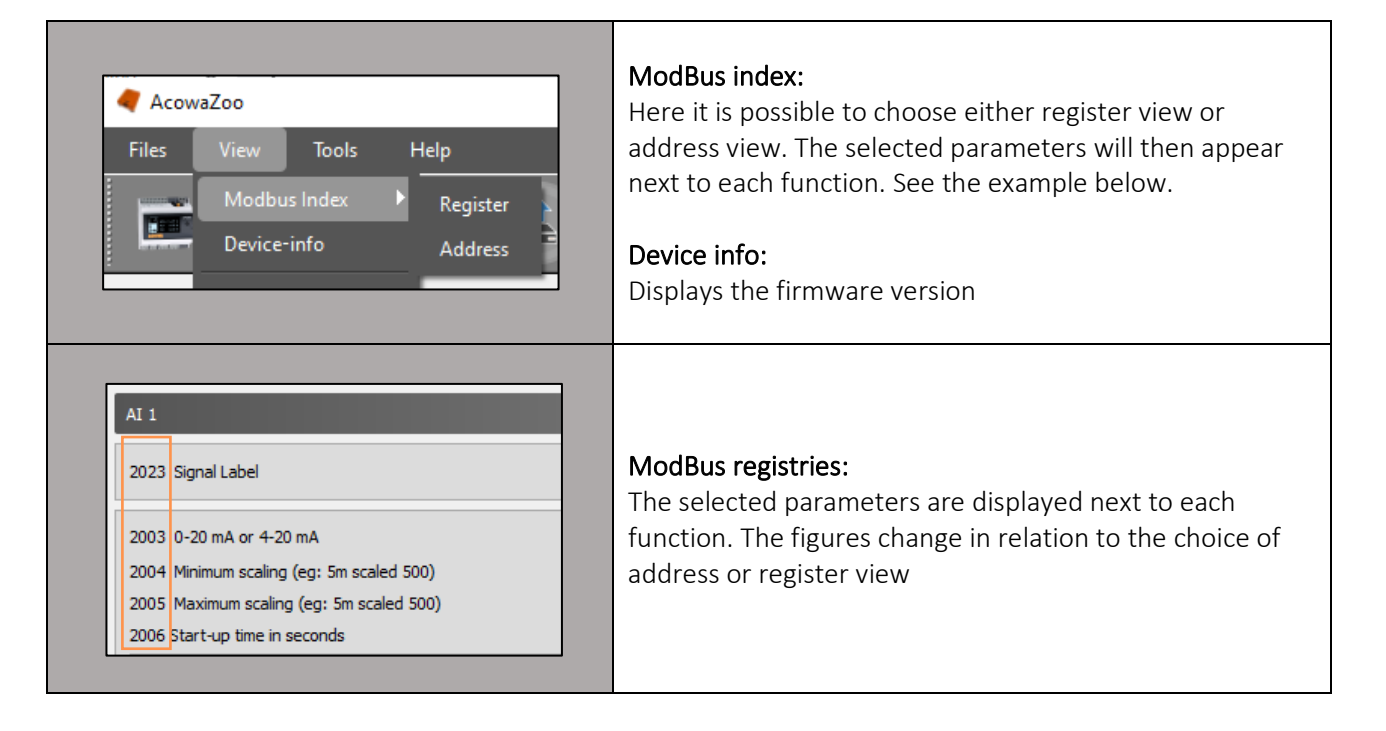

#### Tools

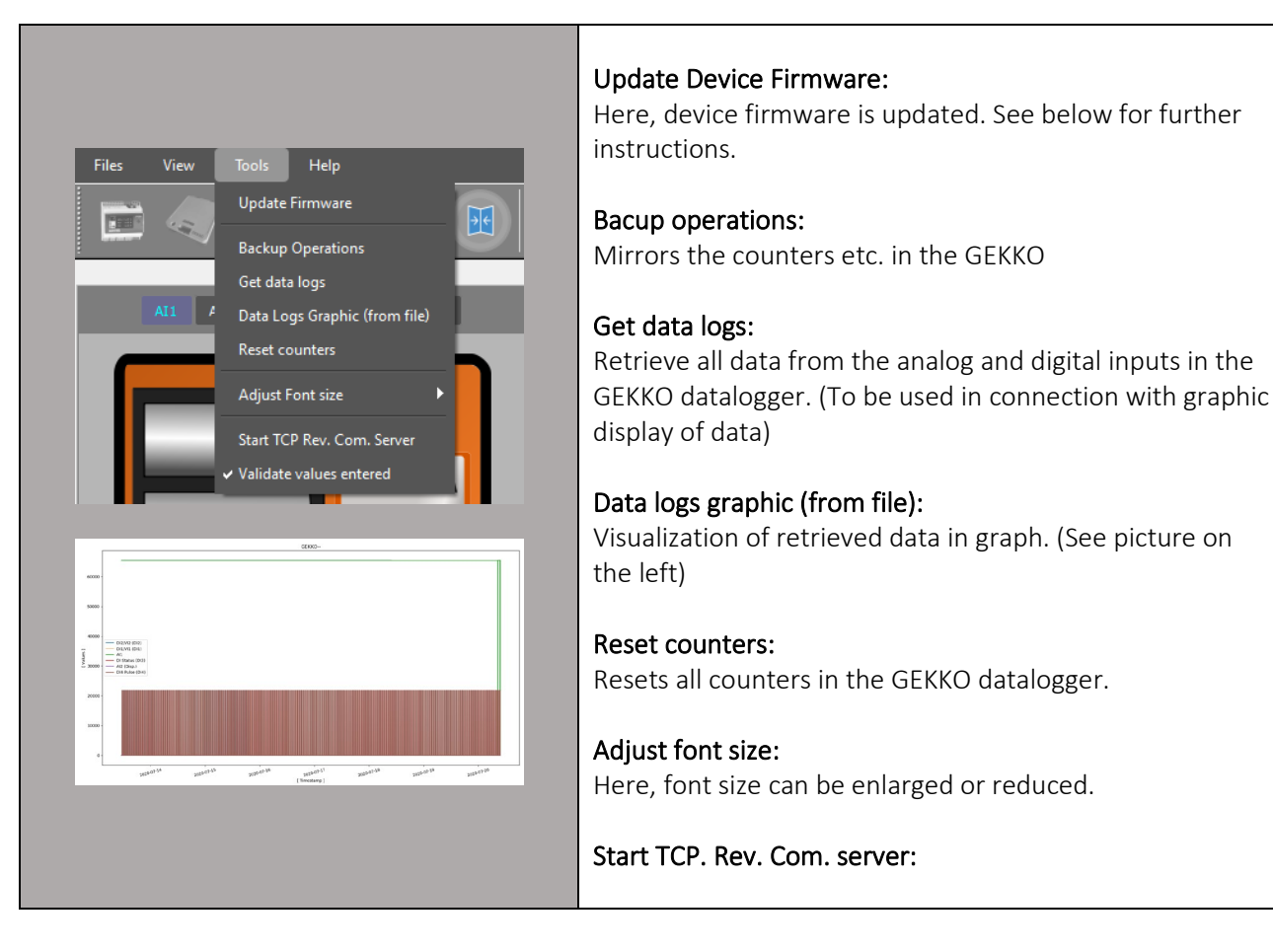

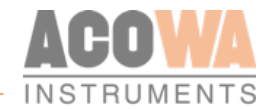

#### Update device firmware

| Acowa Firmware Updater v1.0.6 X<br>Popen Rash<br>Acowa Firmware Updater v1.0.6 X<br>Popen Rash<br>Status: USB Connected<br>Status: USB Connected                                                                                                    | Acowa firmware updater:<br>When choosing the firmware update, AcowaZoo shuts<br>down and opens the Acowa firmware updater instead.<br>Connect the desired device to update via the USB port.<br>The status will change to: USB connected.<br>Then press the folder "Open" |
|----------------------------------------------------------------------------------------------------|----------------------------------------------------------------------------------------------------|
| Norm     Status     discloregistion       GESCO - Providence 1772230444 - 20201110 L.     27 A     16 - 61 - 3020 12.38       Core or Bills mapping adverged.     Core or Bills mapping adverged.       V        772280464 - 20201110 Larec     V       Annular     Annular | Select the desired firmware file and choose "Open"                                                                                                    |
| Acowa Firmware Updater v1.0.6 ×<br>Popen Plash<br>ACOWAA<br>INSTRUMENTS<br>Status: Firmware loaded                                                                                                    | The status is then changed to: Firmware loaded.<br>Then click on the "Flash" icon                                                                                                    |
| Acowa Firmware Updater v1.0.6 ×<br>Open Rash<br>Copen Rash<br>MCOWA<br>INSTRUMENTS<br>Ratus: Rashing BL: 20.3                                                                                                    | The status is then changed to: Flashing.<br>When the device is updated, it will state: Successfully<br>flashed. The program must then be shut down and<br>AcowaZoo reopened.                                                                                              |

Help

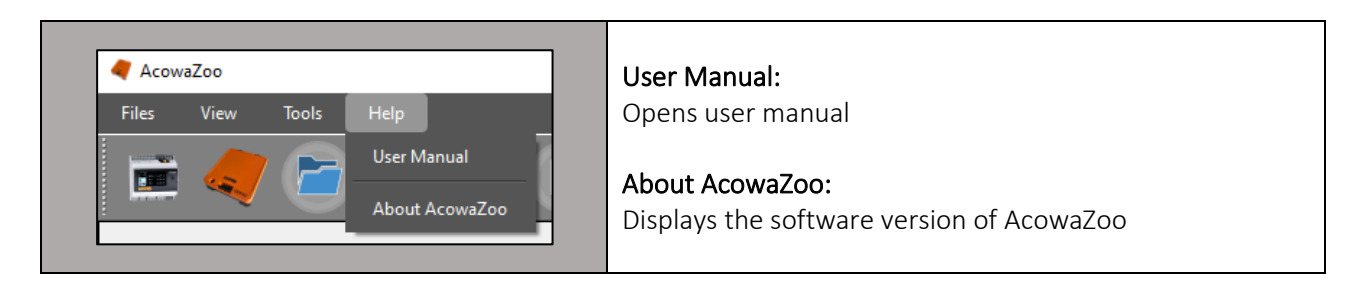

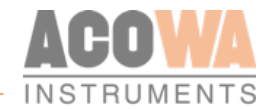

#### Settings selection

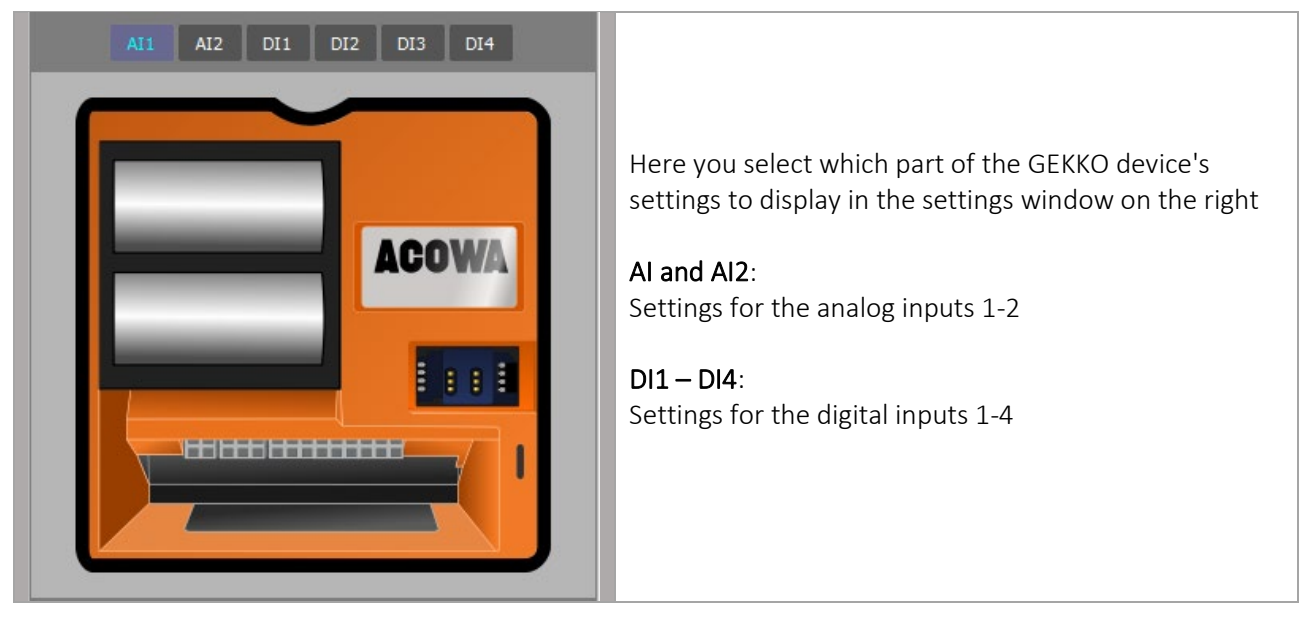

#### **GEKKO details**

| Logs - Settings Gekko Connected via USB on port: COM8 IMEL: 862632040136431                                                                                                    |                                                                                         | Here you will be notified if a GEKKO is connected and on which USB port it is connected.                                                                                                    |
|----------------------------------------------------------------------------------------------------|-----------------------------------------------------------------------------------------|----------------------------------------------------------------------------------------------------|
| Gekko Name<br>Company<br>Geographic position<br>Modbus/Comli ID<br>Station ID<br>GPRS timeout in secs.<br>APN<br>TCP-port<br>Time-sync (gsm net)<br>UTC or local time<br>Assigned IP address (from ISP)<br>SIM card PIN enabled<br>SIM card PIN<br>Username<br>Password | GEKKO<br>1<br>1<br>1<br>30<br>INTERNET<br>502<br>Off - On<br>UTC - Loc<br>No - Yes<br>0 | <ul> <li>IMEI number used in connection with AcowaCore</li> <li>GEKKO name (Typical building number)</li> <li>Geographic location (Installation address)</li> <li>PLC ID (Not used)</li> <li>Station ID (Sequential number used for AcowaCore)</li> <li>APN for Secure networks</li> <li>TCP port (Typical port 502)</li> <li>SIM card PIN in use (used for PIN code)</li> <li>SIM Card PIN (To be filled in if necessary)</li> </ul> |

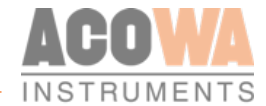

### Logs - Settings

This section describes the settings for the data logger's call and log intervals.

| L | ogs - Settings                                                  |                  |
|---|-----------------------------------------------------------------|------------------|
|   | Log interval in minutes<br>Call interval in minutes             | 5 ÷<br>720 ÷     |
|   | Event Signal                                                    | Not Used 💌       |
|   | Event Log Interval in minutes<br>Event Call Interval in minutes | 5 <u>+</u><br>0+ |

GEKKO data logger has options for a standard logging as well as an intensified logging in case of an event. Default log and call interval are always defined in the data logger.

| Event Signal                                                  | Not Used 🗸                                                                                     |
|---------------------------------------------------------------|------------------------------------------------------------------------------------------------|
| Event Call Interval in minutes Event Call Interval in minutes | AII - High Limit<br>AII - Low Limit<br>AI2 - High Limit<br>AI2 - High Limit<br>AI2 - Low Limit |
|                                                               | D11<br>D12<br>D13<br>D14<br>A11 - High Alarm Limit<br>A12 - High Alarm Limit                   |

Event based logging enables a differentiated log and call interval compared to the standard log and call interval. It must be determined what starts the event-based log. This is done by selecting the desired option under event signal. Typically, it will be either a limit value (AI1 - High limit) on the analog input or a mechanical input (rocker or similar on DI3).

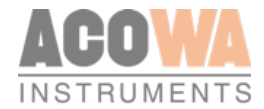

# Input and output Settings

This section describes the settings for inputs and outputs as well as other logic in the GEKKO unit. The individual pages are selected in Settings selection (see above)

AI1 AI2 DI1 DI2 DI3 DI4

| AI 1                                                                                                    |                                               |                                                                                                    |                                        |
|----------------------------------------------------------------------------------------------------|-----------------------------------------------|----------------------------------------------------------------------------------------------------|----------------------------------------|
| Signal Label                                                                                                    |                                               |                                                                                                    | Analog 1                               |
| 0-20 mA or 4-20 mA<br>Minimum scaling (eg: 5m scaled 500)<br>Maximum scaling (eg: 5m scaled 500)<br>Start-up time in seconds |                                               |                                                                                                    | 0/20 mA 4/20 mA<br>0 ÷<br>500 ÷<br>5 ÷ |
| High limit in use                                                                                                    |                                               | Low limit in use                                                                                                   |                                        |
| High Limit Label<br>High limit set point (eg: 0.5m scaled 50)<br>High limit delay in secs.<br>High limit alarm call          | AI1 HIGH<br>90 <del>*</del><br>5 <del>*</del> | Low Limit Label<br>Low limit set point<br>Low limit delay in secs.<br>Low limit alarm call                         | AI1LOW<br>5÷<br>5÷                     |
| High alarm limit in use                                                                                                    |                                               | Low alarm limit in use                                                                                             |                                        |
| High Alarm Limit Label<br>High alarm limit set point<br>High alarm limit delay in secs.<br>High alarm limit alarm call       |                                               | Low Alarm Limit Label<br>Low alarm limit set point<br>Low alarm limit delay in secs.<br>Low alarm limit alarm call |                                        |

#### Analog Inputs (Al1 and Al2)

The analog inputs in the GEKKO is a standard 0-20/4-20mA input to which a pressure transmitter or other measuring equipment can be connected.

The input functions can be set in AcowaZoo when Al1 or Al2 is selected in the Settings selection. Al1 and Al2 contains the following settings:

| Settings for Al1 and Al2  | Function                                       | Description                    |  |  |
|---------------------------|------------------------------------------------|--------------------------------|--|--|
| 0-20mA or 4-20mA          | Scaling input defined by measurement equipment |                                |  |  |
| Minimum scaling           | Minimum measurement reading value              | With 2 decimals (500 = 5,00)   |  |  |
| Maximum scaling           | Maximum measurement reading value              | With 2 decimals (500 = 5,00)   |  |  |
| High limit in use         | Activates high limit functions                 | 0=disabled, 1=activated        |  |  |
| High limit label          | Naming the high limit value                    | Used in alarm list and SMS     |  |  |
| High limit Set point      | Defines high limit value                       |                                |  |  |
| High limit delay in secs. | Signal delay                                   | Stated in seconds              |  |  |
| High limit alarm call     | Activates alarm signal                         | 0=Local signal, 1=alarm signal |  |  |
| Low limit in use          | Activates low limit functions                  | 0=disabled, 1=activated        |  |  |
| Low limit label           | Naming the low limit value                     | Used in alarm list and SMS     |  |  |
| Low limit Set point       | Defines low limit value                        |                                |  |  |
| Low limit delay in secs.  | Signal delay                                   | Stated in seconds              |  |  |
| Low limit alarm call      | Activates alarm signal                         | 0=Local signal, 1=alarm signal |  |  |

#### The scaling of Al1 and Al2

It is possible to choose between 2 types of mA measurements. Either "0-20 mA" or the most common "4-20 mA". Min./Max. scaling points is entered at the desired resolution. For example, if a pressure transmitter with a measuring range of 0-5m is used, and you need to read the level in cm. Enter min. = 0 and max. = 500.

#### Limit relay values

Limit relay values can be configured for high/low limit levels. For both types of limits the function can be activated/deactivated, and the limit relay can be named with a label used as text in an alarm list and in SMS alerting.

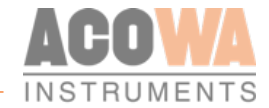

Values can be set to which level the high/low limit relays are activated, and a delay can be attached, so that a limit value must be exceeded for a given time before the signal is registered as active. It is possible to choose whether to send the signal as an alarm or to act as a local alarm.

If an alarm (True overflow in progress) is desired, regarding the use of GEKKO for stormflow registrations, the limit value is set with the same value as the value for the overflow edge. Furthermore, checkmark the options "*High limit relay in use*" and in "*Alarm at high limit in use*".

#### Digital Input (I1-I4)

| Input 1                               |     |                                             |               |
|---------------------------------------|-----|---------------------------------------------|---------------|
| Signal Label                          |     |                                             | DI            |
| Input 1 - function                    |     |                                             | Standard DI   |
| DI Settings                           |     |                                             |               |
| Normally Open - Normally Closed       |     |                                             | Normally Open |
| Start-up time in seconds              |     |                                             | 1 -           |
| Alarm call                            |     |                                             |               |
| VI Settings                           |     |                                             |               |
| Minimum scaling (eg 20A scaled 200)   |     |                                             | 0 ÷           |
| Maximum scaling (eg 20A scaled 200)   |     |                                             | 0 ÷           |
| Start-up time in seconds              |     |                                             | 5 ᅷ           |
| High limit in use                     |     | High alarm limit in use                     |               |
| High limit Label                      |     | High Alarm Limit Label                      |               |
| High limit setpoint (eg: 1m scale 10) | 0 ÷ | High alarm limit setpoint (eg: 1m scale 10) | 0 ÷           |
| High limit delay in secs.             | 0 ÷ | High alarm limit delay in secs.             | 0 ÷           |
| High limit alarm call                 |     | High alarm limit alarm call                 |               |
| Low limit in use                      |     | Low alarm limit in use                      |               |
| Low limit Label                       |     | Low Alarm Limit Label                       |               |
| Low limit setpoint (eg: 1m scale 10)  | 0 🔅 | Low alarm limit setpoint (eg: 1m scale 10)  | 0 +           |
| Low limit delay in secs.              | 0 🗧 | Low alarm limit delay in secs.              | 0 +           |
| Low limit alarm call                  |     | Low alarm limit alarm call                  |               |

11-2 input on the GEKKO logger can be used as either standard 0-10 V inputs, or standard DI where "0" <5V and "1"> 12V.

| DI3-4 is either standard DI where "0" <5V and "1"> 12V or pulse inputs. |     |     |     |     |     |     |  |
|-------------------------------------------------------------------------|-----|-----|-----|-----|-----|-----|--|
| The input functions can be set in AcowaZoo when I1-4 is                 | AT1 | 412 | DIA | 010 | DI2 | DIA |  |
| selected in the Settings selection. VI1-2 contains the                  |     | AIZ | DIT | 012 | 015 | 014 |  |
| following settings:                                                     |     |     |     |     |     |     |  |

| Settings for VI1-2           | Function                                  | Description                    |  |
|------------------------------|-------------------------------------------|--------------------------------|--|
| Signal label                 | Name of the signal                        | Used in alarm list and SMS     |  |
| Input 1/6 - function         | Selection of predefined functions         |                                |  |
| Normally open / closed       | The polarity of the signal                |                                |  |
| Delay for ON-state in secs.  | Signal delay                              | Stated in seconds              |  |
| Delay for OFF-state in secs. | Signal delay                              | Not in use                     |  |
| alarm signal                 | Activates alarm signal                    | 0=Local signal, 1=alarm signal |  |
| VI settings                  |                                           |                                |  |
| minimum scaling              | Minimum measurement reading value         | With 1 decimal. (20 = 2,0)     |  |
| maximum scaling              | Maximum measurement reading value         | With 1 decimal. (20 = 2,0)     |  |
| Middling in seconds          | middling of the measurement reading value |                                |  |
| High limit in use            | Activates high limit functions            | 0=disabled, 1=activated        |  |

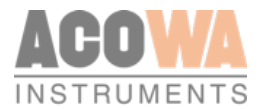

| Settings for VI1-2              | Function                             | Description                    |  |
|---------------------------------|--------------------------------------|--------------------------------|--|
| High limit label                | Naming the high limit value          | Used in alarm list and SMS     |  |
| High limit Set point            | Defines high limit value             |                                |  |
| High limit delay in secs.       | Signal delay                         | Stated in seconds              |  |
| High limit alarm call           | Activates alarm signal               | 0=Local signal, 1=alarm signal |  |
| High alarm limit in use         | Activates high Alarm limit functions | 0=disabled, 1=activated        |  |
| High alarm limit label          | Naming the high limit alarm          | Used in alarm list and SMS     |  |
| High alarm limit Set point      | Defines high limit alarm value       |                                |  |
| High alarm limit delay in secs. | signal delay                         | 0=Local signal, 1=alarm signal |  |
| High alarm limit alarm call     | Activates alarm signal               | 0=Local signal, 1=alarm signal |  |
| Low limit in use                | Activates low limit functions        | 0=disabled, 1=activated        |  |
| Low limit label                 | Naming the low limit value           | Used in alarm list and SMS     |  |
| Low limit Set point             | Defines low limit value              |                                |  |
| Low limit delay in secs.        | Signal delay                         | Stated in seconds              |  |
| Low limit alarm call            | Activates alarm signal               | 0=Local signal, 1=alarm signal |  |
| Low alarm limit in use          | Activates low limit alarm functions  | 0=disabled, 1=activated        |  |
| Low alarm limit label           | Naming the low limit alarm value     | Used in alarm list and SMS     |  |
| Low alarm limit Set point       | Defines low limit alarm value        |                                |  |
| Low alarm limit delay in secs.  | Signal delay                         | Stated in seconds              |  |
| Low alarm limit alarm call      | Activates low limit alarm signal     | 0=Local signal, 1=alarm signal |  |

The following functions for DI-2 can be selected:

Standard DI function: Can be used to check the state of a desired digital signal.

**Standard VI function (0-10V):** Can be scaled, the scaled value can be displayed. High/low limits are attached to the signal, which can trigger an alarm if the limits are exceeded.

The following functions for D3-4 can be selected:

Standard DI function: Can be used to count pulses or check the state of a desired digital signal.

DI3 is further used for the function event signal (event log) for the use of e.g. a level switch. If an alarm is desired, the "Alarm signal" option is ticked.

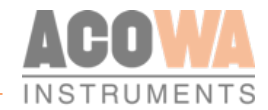

# Connection with AcowaCore

To activate the connection, click on the following symbol: This results in the following window. AcowaCore Connection AcowaCore Server Details Load AcowaCore Configuration Save AcowaCore Configuration AcowaCore IP-Address 127.0.0.1 1 Port 5432 2 User Name acowazooreader Password .......... Test Connection Untested Connected Cancel 4 Connect

- 1. Enter the AcowaCore IP address in this field. If this is not known, it can be found on the server on which AcowaCore is installed.
- 2. Define port for communication (by default, port is set to 5432)
- **3.** Can be used to test the connection, the field on the left side "not tested" changes to green with the text "connected" when everything is set up correctly.
- 4. Connect to AcowaCore. If this is selected, a similar image, as the one below, will appear.

| AcowaCore interface                  | Reveal     -     -     ×  |                   |            |      |  |  |
|--------------------------------------|---------------------------|-------------------|------------|------|--|--|
| Availiable Gekkos                    |                           |                   |            |      |  |  |
| 1 Location                           | Address                   | 2Awaiting Commits | 3.ast Seen | 4    |  |  |
| Jakobs Skrivebord – æøå              | Gekko Config Tester - æøå | 15                | None       | Edit |  |  |
| CEP Sommerhus                        | Beaver Test Spider        | 24                | None       | Edit |  |  |
| Wasys Kontor                         | Gekko Config Tester 3     | 0                 | None       | Edit |  |  |
| Bredgade 34                          | Jeudan Spider 01          | 0                 | None       | Edit |  |  |
| Ny Kongensgade 10 – Altinget         | Jeudan Spider 02          | 0                 | None       | Edit |  |  |
| Herstedvang Brønd 4                  | Jeudan Spider 03          | 0                 | None       | Edit |  |  |
| Frederiksborggade 22 / Linnésgade 20 | Jeudan Spider 05          | 0                 | None       | Edit |  |  |

- 1. Identification of the individual device. This information is retrieved from AcowaCore and is therefore defined there.
- 2. Awaiting commits. List view of pending changes that need to be written to the data logger. At the next connection between AcowaCore and the data logger, these changes will be set in the data logger.
- 3. Last seen. The data and time of the last contact between the data logger and AcowaCore
- 4. Edit. Here you select which data logger you want to edit. When selecting a data logger, the configuration file is retrieved in AcowaCore and made available for changes in AcowaZoo. The image in AcowaZoo does not differ from the default setup images.

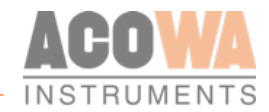

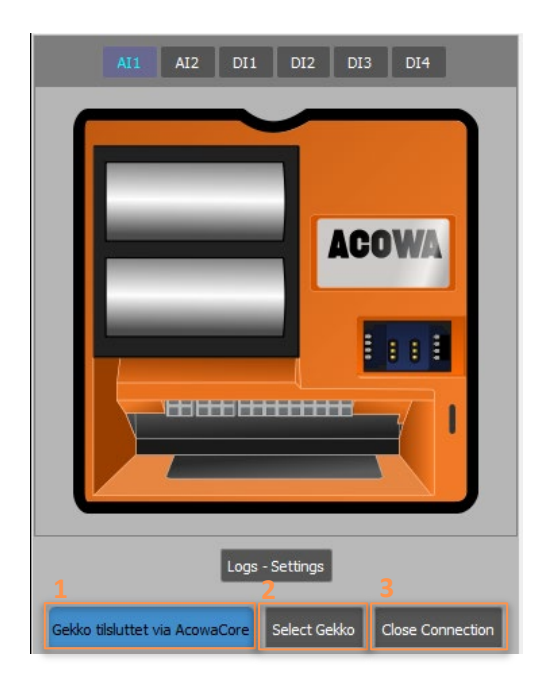

- 1. In the left side of the screen you will now see that GEKKO is connected via AcowaCore. It is important to emphasize that this is a device that is in "sleep mode" and thus you are not online with the data logger. Any setpoint changes will only be written to the GEKKO at the next communication. The call interval is defined under logs settings.
- 2. Here you can switch between the individual units. If the button is pressed, the menu showed above will reappear.
- 3. Close connection. Closes the connection between AcowaZoo and AcowaCore.

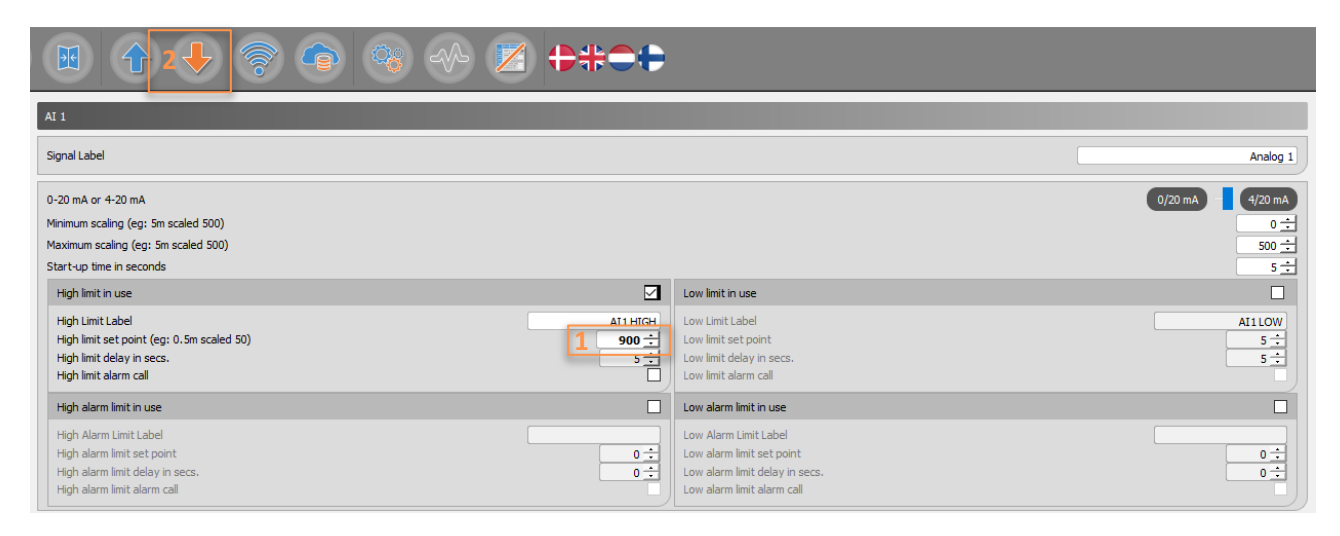

- 1. If a configuration change is made, the change is marked in **bold**.
- 2. After desired changes has been made, select "Write config to device" in the top menu bar

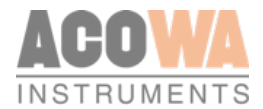

| AI 1                                                                                                    |                  |                                                                                                    |                                                                           |
|----------------------------------------------------------------------------------------------------|------------------|----------------------------------------------------------------------------------------------------|---------------------------------------------------------------------------|
| Signal Label                                                                                                    |                  |                                                                                                    | Niveau                                                                    |
| 0-20 mA or 4-20 mA<br>Minimum scaling (eg: 5m scaled 500)<br>Maximum scaling (eg: 5m scaled 500)<br>Start-up time in seconds |                  |                                                                                                    | 0/20 mA - 4/20 mA<br>0 <del>1</del><br>500 <del>1</del><br>0 <del>1</del> |
| High limit in use                                                                                                    |                  | Low limit in use                                                                                                   |                                                                           |
| High Limit Label<br>High limit set point (eg: 0.5m scaled 50)<br>High limit delay in secs.<br>High limit alarm call          | High Level Alarm | Low Limit Label<br>Low limit set point<br>Low limit delay in secs.<br>Low limit alarm call                         | Low Level Alarm                                                           |
| High alarm limit in use                                                                                                    |                  | Low alarm limit in use                                                                                             |                                                                           |
| High Alarm Limit Label<br>High alarm limit set point<br>High alarm limit delay in secs.<br>High alarm limit alarm call       |                  | Low Alarm Limit Label<br>Low alarm limit set point<br>Low alarm limit delay in secs.<br>Low alarm limit alarm call |                                                                           |

1. The box is now changed to an orange color and the change is written to AcowaCore and ready to be set in the data logger.

| 🛜 AcowaCore interface                |                           |                  |           |    |     | - | × |
|--------------------------------------|---------------------------|------------------|-----------|----|-----|---|---|
| Availiable Gekkos                    |                           |                  |           |    |     |   |   |
| Location                             | Address                   | Awaiting Commits | Last Seen |    |     |   |   |
| Jakobs Skrivebord - æøå              | Gekko Config Tester - æøå | 15               | None      | Ec | dit |   |   |
| CEP Sommerhus                        | Beaver Test Spider        | 24               | None      | Ec | dit |   |   |
| Wasys Kontor                         | Gekko Config Tester 3     | 8                | None      | Ec | dit |   |   |
| Bredgade 34                          | Jeudan Spider 01          | 0                | None      | Ec | dit |   |   |
| Ny Kongensgade 10 – Altinget         | Jeudan Spider 02          | 0                | None      | Ec | dit |   |   |
| Herstedvang Brønd 4                  | Jeudan Spider 03          | 0                | None      | Ec | dit |   |   |
| Frederiksborggade 22 / Linnésgade 20 | Jeudan Spider 05          | 0                | None      | Ec | dit |   |   |

If one wants to ensure that there are pending configurations in AcowaCore for the individual devices. The option "select GEKKO" can be used on the left side of the screen. The menu showed above opens and you will now be able to see that there are pending configurations on the individual GEKKO. The number indicates how many changes that have been made for the individual GEKKO's.

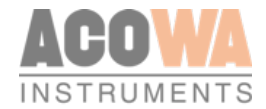

# Device settings / advanced settings

To activate the Device settings, click on the following symbol:

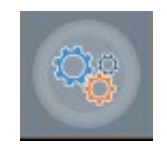

This results in the following window.

#### **Reports and alarms:**

| Advanced Settings                                                                                          |          |                                                        |          |
|----------------------------------------------------------------------------------------------------|----------|--------------------------------------------------------|----------|
| Reports and Alarms Reverse Comm Modem Setup                                                                |          |                                                        |          |
| Daily SMS Status                                                                                           |          |                                                        |          |
| Daily Status SMS in use<br>Receiver phone number<br>time of day (in hours)<br>Time of day for daily report |          |                                                        |          |
| Alarms<br>Alarm 1                                                                                          |          | Alarm 3                                                |          |
| Alarm 1 call Type<br>Alarm 1 phonenumber<br>Alarm 1 Delay                                                  | Not Used | Alarm3 call Type<br>Alarm3 phonenumber<br>Alarm3 Delay | Not Used |
| Alarm 2                                                                                                    |          | Alarm 4                                                |          |
| Alarm2 call Type<br>Alarm2 phonenumber<br>Alarm2 Delay                                                     | Not Used | Alarm4 call Type<br>Alarm4 phonenumber<br>Alarm4 Delay | Not Used |

If the GEKKO is used as a stand-alone device that is not connected to a SCADA system via AcowaCore, it is possible to receive a daily status SMS and alarm SMS in case of an alarms.

For daily status SMS, the following parameter must be used: "Daily status SMS in use" to activate the function.

"Receivers Phone Number." There is only one user who can receive a status SMS.

"Time of day (in full hours)" you want a status SMS for example 9:00 pm. enter the value 9.

Alarms can be sent to 4 different recipients. You can use SMS or standard dial-up. You must enter a delay between each alert in the list. For SMS, a typical delay of 60 sec. When using dial-up, it will typically be 300 seconds.

#### Reverse Comm (Rarely used):

| Advanced Settings                                      |      |                 |
|--------------------------------------------------------|------|-----------------|
| Reports and Alarms Stormflow Registration Reverse Comm |      |                 |
| Communication from Gekko to SCADA                      |      |                 |
| IP-Address                                             |      | 255.255.255.255 |
|                                                        |      |                 |
|                                                        |      |                 |
| TCP-port                                               | 1025 |                 |

Enter the IP address and TCP port of the server on which AcowaCore is installed. The GEKKO logger will then be a TCP client and connect to the SCADA system via AcowaCore.

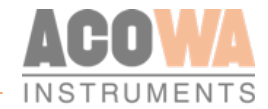

#### Modem Setup:

To ensure optimized battery life, you can define the conditions for the modem in the GEKKO data logger under this menu.

| Reports and Alarms Reverse Comm Modem Setup                   |          |
|---------------------------------------------------------------|----------|
| Modem Setup                                                   |          |
| Operator ID (0=auto) - reference list: <u>www.mcc-mnc.com</u> | 0        |
| Mobile Band (0=auto)                                          | auto 💌   |
|                                                               | 2G<br>3G |
|                                                               | 4G       |

It is possible to lock the data logger to a specific operator and mobile network. The desired operator ID can be found by clicking on the link for reference list. It can be an advantage to enter your mobile provider, as the GEKKO data logger will be assigned an IP address more quickly. Likewise, in some cases it can be an advantage to lock the data logger on a specific mobile band, this is typically done in case of poor 4G coverage or in cases where the SIM card doesn't support 4G. In these cases, the mobile band must be set for 2G communication only.

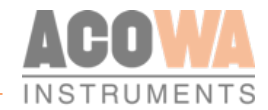

### Show Status

#### Online status

To activate the Online window, click on the following symbol:

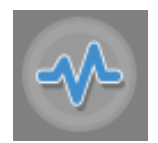

This results in the following window.

| Status and Management                                                                                     |                     |     |                      |
|----------------------------------------------------------------------------------------------------|---------------------|-----|----------------------|
| Supervision                                                                                               |                     |     |                      |
| Online Status                                                                                             |                     |     |                      |
| 1 Sensor Supply (1+2) Off On                                                                              | AI1                 | AI2 | 5                    |
| 2 Data transmission Start 4                                                                               |                     |     | <b>1</b>             |
| Battery 1 Battery 2<br>Battery monitor 3.54 V 3.54 V                                                      |                     |     | 11 - 85 - 26         |
|                                                                                                    |                     |     | 13 / 07 - 2020       |
|                                                                                                    |                     |     | Assigned IP-Address  |
|                                                                                                    |                     |     | GSM Signal Level     |
|                                                                                                    |                     |     |                      |
|                                                                                                    |                     |     | SIM Status<br>Pin OK |
|                                                                                                    |                     |     | Reset Modem          |
| AI1         AI2         VI1         VI2           Scaled Value         -125         0         0         0 | Input - Status-bits |     |                      |
|                                                                                                    |                     |     |                      |

It is possible to switch the power supply for the analog inputs to on status, thereby making it possible to power and read a momentarily value from the measuring equipment which is connected (Point 4.).

- 1. By pressing start, the GEKKO data logger starts up its modem, thereby making it possible to test the signal strength, as well as see the assigned IP address (4G version only) (Point 5.)
- 2. The battery voltage status of both batteries can be read here.
- 3. Overview of the analog and digital inputs. Here you can find the status of your inputs on the GEKKO data logger. The analog values can be read as graph or as text.
- 4. Here you find the status picture of with the GEKKO datalogger's time, date and communication status. You will also find information about IP address (4G version only), GSM signal strength, when communicating the actual mobile band is shown beneath GSM Signal Level, as well as the time and date in the GEKKO is showed. GEKKO data loggers synchronize automatically with the GSM mast at 4G, if SigFox modem is used, time and date can be set via synchronization with PC. This is done by clicking on the box showing the time and saying yes to synchronization. Communication information is only available when the data logger is awake and communicating.

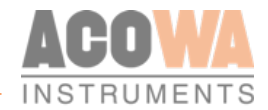

# Graphical and schematic view

To activate the graphical and schematic view window, click on the following symbol:

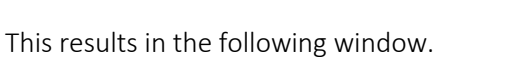

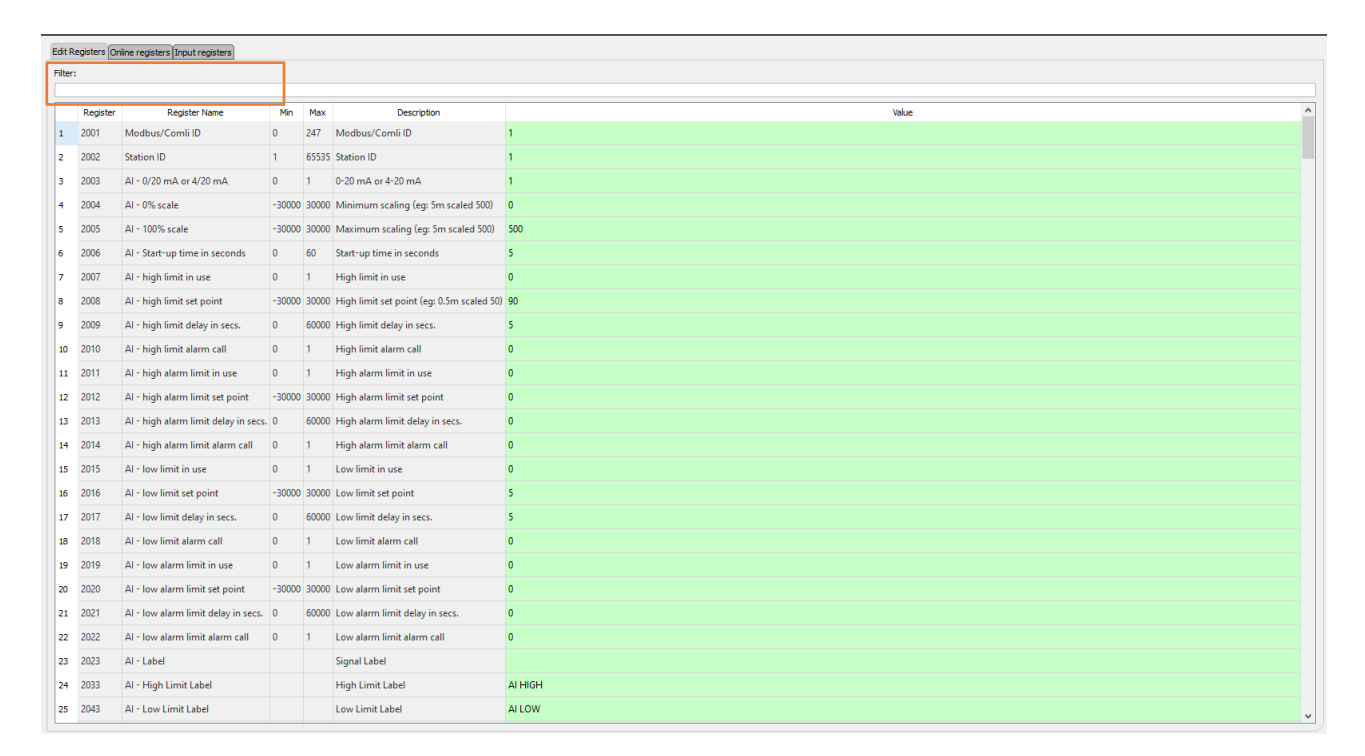

In this menu you can get a full overview of all registers. Here you can directly edit in registers and see online values.

If you want to search for specific registers, you can use the filter function. The filter function can be applied to the register number, description and name.

If you want to see online or input values, select the tab with "online values" or "input registers".

If you want to filter, you can use the functions "start address" or "filter". If you use the start address, the desired address and the subsequent 100 registers are found. The filter function shows the specific search value. In case of changes, "reload data" is used to update the search function.

| Edit R                                  | Reviewer Ordne resisters [must reviewer         |          |             |             |       |   |  |  |  |
|-----------------------------------------|-------------------------------------------------|----------|-------------|-------------|-------|---|--|--|--|
| Start                                   | text address (will be read 100 registers): [200 |          |             |             |       |   |  |  |  |
| L                                       | Reload data                                     |          |             |             |       |   |  |  |  |
| Lastupdate: 2020-07-14 12:21:59 Filter: |                                                 |          |             |             |       |   |  |  |  |
| ╘                                       | Address                                         | Register | Value (s16) | Value (u32) | Value | ^ |  |  |  |
| 1                                       | 200                                             | 201      |             |             | 335   |   |  |  |  |
| 2                                       | 201                                             | 202      |             | 4294967295  | 535   |   |  |  |  |
| 3                                       | 202                                             | 203      |             |             | 535   |   |  |  |  |
| 4                                       | 203                                             | 204      |             | 4294967295  | 535   |   |  |  |  |
| 5                                       | 204                                             | 205      |             |             | 535   |   |  |  |  |
| 6                                       | 205                                             | 206      |             | 4294967295  | 535   |   |  |  |  |
| 7                                       | 206                                             | 207      | 0           |             |       |   |  |  |  |
| 8                                       | 207                                             | 208      | 0           | 0           |       |   |  |  |  |
| 9                                       | 208                                             | 209      |             |             | 535   |   |  |  |  |
| 10                                      | 209                                             | 210      |             | 4294967295  | 555   |   |  |  |  |

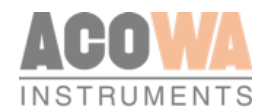

# Register list AcowaCore "quick-guide"

| Analog      | Signal INT32 |              | INT32 INT32                |                           | INT32                   | INT32                  |
|-------------|--------------|--------------|----------------------------|---------------------------|-------------------------|------------------------|
|             |              | Actual value | Setpoint for<br>High limit | Setpoint for<br>Low limit | Alarm for<br>High limit | Alarm for<br>Low limit |
|             | 4-20mA       | 20           | 22                         | 24                        | 8:0                     | 8:2                    |
|             | 4-20mA       | 30           | 26                         | 28                        | 8:1                     | 8:3                    |
|             | 0-10V DC     | 32           | 42                         | 44                        | 6:0                     | 6:8                    |
|             | 0-10V DC     | 34           | 46                         | 48                        | 6:1                     | 6:9                    |
| Description |              |              | "READ ONLY"                | "READ ONLY"               | "READ ONLY"             | "READ ONLY"            |

| Analog      | Signal   | INT32                      | INT32:BIT                | INT32                      | INT32:BIT                |
|-------------|----------|----------------------------|--------------------------|----------------------------|--------------------------|
|             |          | Setting for low limit<br>1 | Alarm for low limit<br>1 | Setting for low<br>limit 2 | Alarm for low limit<br>2 |
|             | 4-20mA   | 2015                       | 8:2                      | 2019                       | 8:3                      |
|             | 4-20mA   | 2585                       | 8:6                      | 2389                       | 8:7                      |
|             | 0-10V DC | 2089                       | 6:8                      | 2093                       | 6:23                     |
|             | 0-10V DC | 2163                       | 6:9                      | 2167                       | 6:24                     |
| Description |          | "READ ONLY"                | "READ ONLY"              | "READ ONLY"                | "READ ONLY"              |

| Input       | Signal      | INT32        | UINT32                  | UINT32                    |
|-------------|-------------|--------------|-------------------------|---------------------------|
|             |             | Status/Alarm | Counter<br>Amount total | Counter<br>Duration total |
| DI 1        | DI1-VI1     | 4:0          | 500                     | 540                       |
| DI 2        | DI2 -VI2    | 4:1          | 502                     | 542                       |
| DI 3        | DI3 - Pulse | 4:2          | 504                     | 544                       |
| DI 4        | DI4 - Pulse | 4:3          | 506                     | 546                       |
| Description |             |              |                         | (2 decimals)              |

| Log input                           | IR:INT16                  | INT32                    |
|-------------------------------------|---------------------------|--------------------------|
| Log interval                        |                           | 2887                     |
| Log interval (Event)                |                           | 2889                     |
|                                     |                           | 2568                     |
| Call interval (Event)               |                           | 2445                     |
| Description                         |                           | (Minutes)<br>"Read only" |
| Analog log A1 10.000 points         | 0                         |                          |
| Analog log A2 10.000 points         | 10000                     |                          |
| Analog log V1 10.000 points         | 20000                     |                          |
| Analog log V1 10.000 points         | 30000                     |                          |
| Digital log DI1 10.000 points       | 40000:0                   |                          |
| Digital log DI2 10.000 points       | 40000:1                   |                          |
| Digital log DI3 10.000 points       | 40000:2                   |                          |
| Digital log DI4 10.000 points       | 40000:3                   |                          |
| Pulse counter log DI3 10.000 points | 50000-59999               |                          |
| Description                         | (Read on input registers) |                          |

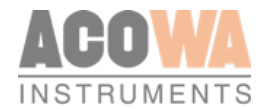

| Counters             | UINT32          | UINT32              | UINT32          | UINT32            | UINT32                | UINT32            | UINT32          | UINT32              | UINT32       |
|----------------------|-----------------|---------------------|-----------------|-------------------|-----------------------|-------------------|-----------------|---------------------|--------------|
|                      | Amount<br>today | Amount<br>yesterday | Amount<br>total | Duration<br>today | Duration<br>yesterday | Duration<br>total | Volume<br>today | Volume<br>yesterday | Volume total |
| True overflow        | 100             | 128                 | 156             | 108               | 136                   | 164               | 116             | 144                 | 172          |
| Conditional overflow | 102             | 130                 | 158             | 110               | 138                   | 166               | 118             | 146                 | 174          |
| Description          | (PCS.)          | (PCS.)              | (PCS.)          | (Seconds)         | (Seconds)             | (Seconds)         | (m³)            | (m³)                | (m³)         |

| System information | UINT32                        |
|--------------------|-------------------------------|
| Id number          | 0                             |
| GSM-signal         | 94                            |
| Description        | <i>0-100%<br/>(0 decimal)</i> |
| Battery 1 voltage  | 58                            |
| Battery 2 voltage  | 60                            |
| Description        | (2 decimals)                  |

| Time / Date stamping for data exchange                                                                          | UINT32 |
|----------------------------------------------------------------------------------------------------|--------|
| Time since last GEKKO communication / reading in seconds (register is reset with each successful communication) | 76     |
| Seconds since 1970-01-01 (Unix time)                                                                            | 78     |
| Seconds                                                                                                    | 80     |
| Minutes                                                                                                    | 82     |
| Hour                                                                                                    | 84     |
| Day                                                                                                    | 86     |
| Month                                                                                                    | 88     |
|                                                                                                    | 90     |

# Future safe Instrumentation

The mission of ACOWA Instruments is to deliver quality products for intrumentation, based on newest available technology and equiped with advanced, thoroughly tested functionality. Choosing an ACOWA produces means choosing a future safe product.

# High Speed development

If you choose ACOWA Instruments, you choose a future-proof product.

Our skilled developers constantly have a finger on the pulse and make sure that all products labelled ACOWA Instruments, are amongst the best on the market.

### Danish design - from top to bortom

All Rights Reserved ACOWA Intru

ACOWA products are produced and developed in Denmark. This goes for hardware as well as software. On top of this, all developement takes place in close dialogue with our customers.

2020

ACOWA INSTRUMENTS INDUSTRIVEJ 10, 8305 SAMSØ Phone.: +45 72 21 79 79 INFO@ACOWA.DK · WWW.ACOWA.DK

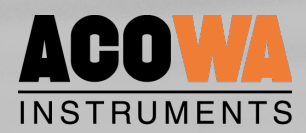